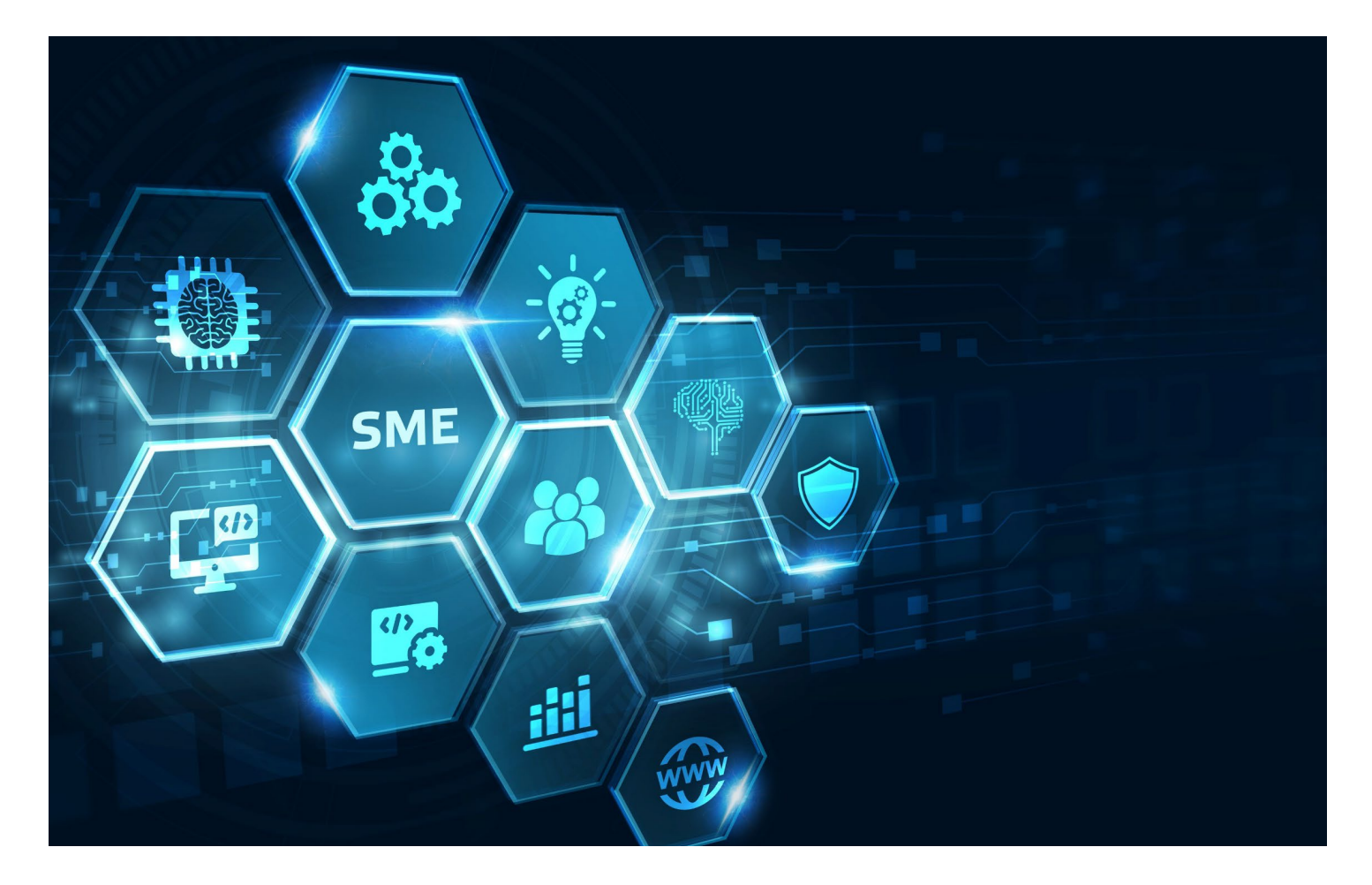

# SME REFUND PORTAL A STEP-BY-STEP USER MANUAL

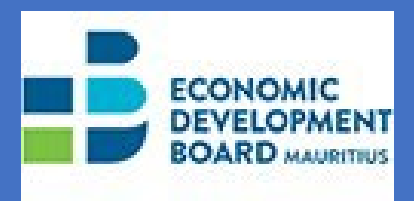

**Economic Development Board** 

MAY 2022

# Table of Contents

| 1.   | SME REFUND PORTAL BASICS                                  | . 1 |
|------|-----------------------------------------------------------|-----|
| 1.1  | Icon list                                                 | . 1 |
| 2.   | STEP 1: CREATION OF USER PROFILE                          | . 2 |
| 2.1  | How to create a user profile on the new SME Refund portal | . 2 |
| 2.2  | Completing the creation of a user profile                 | . 4 |
| 3. S | TEP 2: SUBMIT YOUR APPLICATION                            | . 4 |
| 2.1  | . How to submit an application for participation          | . 5 |
| 2.2  | . How to apply to participate in an international fair    | . 6 |
| 3.   | STEP 3: SUBMIT YOUR CLAIM                                 | LO  |
| 3.1  | . How to submit a fair claim                              | 10  |

# 1. SME REFUND PORTAL BASICS

This step-by-step user manual contains simple and easy instructions to help you during your application and claim procedures on the new SME Refund portal.

The user manual is divided into three sections as follows:

- 1. STEP 1: CREATION OF USER PROFILE ON THE SME REFUND PORTAL
- 2. STEP 2: SUBMIT YOUR APPLICATION
- 3. STEP 3: SUBMIT YOUR CLAIM

The manual contains the following key features:

- Creating a user profile
- Accessing the list of international fairs
- Submission of application for participation in an international fair
- Submission of claim

# 1.1 Icon list

|   | A screengrab is displayed after each set of instructions to show the information/program that appears on your screen |
|---|----------------------------------------------------------------------------------------------------|
|   | A red arrow pointing on a screengrab to help you identify a command or button such as 'click on Sign in'             |
|   | A red rectangle box indicate that you need to fill in the details<br>in the boxes that appear on your screen         |
| * | An asterisk indicates a compulsory field that needs to be<br>completed before moving to the next instruction         |
| Q | Magnifying glass icon for lookup information from available option or list                                           |

# 2. STEP 1: CREATION OF USER PROFILE

You will be required to first create a user profile on the SME Refund portal to submit an application for participation in an international fair.

2.1 How to create a user profile on the new SME Refund portal

- Open your desktop web browser (e.g., Google Chrome, Microsoft Edge, Safari) and enter the following URL: <u>https://smefairs.powerappsportals.com/fairshome/</u>
- 2. This will take you to the EDB's SME Portal as shown in the screengrab below.

.

3. Select 'Sign in' from the top menu as indicated by the red arrow.

| smefairs.powerappsportals.co | m/fairshome/                                                                                                    |                                                           | QB |
|------------------------------|----------------------------------------------------------------------------------------------------|-----------------------------------------------------------|----|
|                              | EDB                                                                                                    | ↑ Upcoming Fairs   Fair Claims   Contact Us   Q   Sign in |    |
|                              | the second second second second second second second second second second second second second second second se |                                                           |    |
|                              | EDB                                                                                                    |                                                           | -  |
|                              | SME REFUNDS                                                                                                    |                                                           |    |
|                              |                                                                                                    |                                                           |    |
|                              |                                                                                                    |                                                           |    |
|                              |                                                                                                    |                                                           |    |
|                              | Upcoming Fairs                                                                                                  |                                                           |    |
|                              | Fair Claims                                                                                                    |                                                           |    |
|                              |                                                                                                    |                                                           |    |
|                              |                                                                                                    |                                                           |    |

- 4. This will take you to the Register portal as shown in the screengrab below.
- 5. Select 'Register' from the menu as indicated by the red arrow.

| smefairs.powerappsportals.com | n/Account/Login/Registe        | r urnUrl=%2Ffairshome%2F |                          |
|-------------------------------|--------------------------------|--------------------------|--------------------------|
|                               | EDB                            |                          | ↑ Upcoming Fairs         |
|                               | Sign in Register               | Redeem invitation        |                          |
|                               | (Please note the * indicates a | <b>required</b> field)   |                          |
|                               | Register for a new loca        | l account                | Register using an exterr |
|                               | * Email                        | name@gmail.com           | Azure AD                 |
|                               | * Username                     | SME                      |                          |
|                               | * Password                     |                          |                          |
|                               | * Confirm password             |                          |                          |
|                               |                                | Register                 |                          |

- 6. Enter your Email and create a desired Username and Password. (Note your passwords must be at least 8 characters in length, for example, SMEmauritius@2022).
- 7. Once complete, click 'Register'.
- 8. Next, you will be required to create a user profile.

- 2.2 Completing the creation of a user profile
  - 1. Enter the following details: First Name, Last Name, Email, Business phone number, Company name.
  - 2. Enter all the details in the Address boxes and click on 'Done'.
  - 3. Enter your company business registration number (BRN).
  - 4. Entering your company address and uploading your profile picture are voluntary fields/actions.
  - 5. Once completed, select the 'Update' button

| EDB                                    | 🔒 📔 Upcoming Fair:                                                                 | s   Fair Claims   Contact Us   Q,   -            |
|----------------------------------------|------------------------------------------------------------------------------------|--------------------------------------------------|
| Home > Profile                         |                                                                                    |                                                  |
| Drofilo                                |                                                                                    |                                                  |
| Prome                                  |                                                                                    |                                                  |
|                                        | Please provide some information about yourself.                                    |                                                  |
| Profile name                           | The First Name and Last Name you provide will be displaye<br>you make on the site. | ed alongside any comments, forum posts, or ideas |
|                                        | The Email Address and Phone number are required but will                           | I not be displayed on the site.                  |
| Profile                                | Please note that * indicates a required field                                      |                                                  |
| <b>D</b>                               | • Your email requires confirmation.                                                | 🔤 Confirm Email                                  |
| Security                               | Your Information                                                                   |                                                  |
| Change Password                        | Eirst Name*                                                                        | Last Name *                                      |
| Change Email                           |                                                                                    |                                                  |
| Manage External Authentication         | E-mail *                                                                           | Contact No. *                                    |
|                                        |                                                                                    | Provide a telephone number                       |
|                                        | Company Name *                                                                     | Address 1                                        |
|                                        |                                                                                    |                                                  |
|                                        |                                                                                    |                                                  |
|                                        | BRN *                                                                              | User can edit by pressing enter.                 |
|                                        |                                                                                    | Address line 1                                   |
|                                        |                                                                                    |                                                  |
|                                        |                                                                                    | Address line 2                                   |
|                                        | How may we contact you? Select all that a                                          | Address line 3                                   |
|                                        | Email                                                                              |                                                  |
|                                        | <ul> <li>Fax</li> <li>Phone</li> </ul>                                             | City                                             |
|                                        | Z Mail                                                                             |                                                  |
|                                        | Update                                                                             | State/Province                                   |
|                                        |                                                                                    | ZIP/Postal code                                  |
|                                        |                                                                                    |                                                  |
|                                        |                                                                                    | Country/Region                                   |
| Copyright (2 2022, All rights reserved |                                                                                    |                                                  |
|                                        |                                                                                    | Done                                             |

#### **Congratulations!**

You have now successfully registered as an SME on the SME portal. This message will be displayed upon successful registration.

# **3. STEP 2: SUBMIT YOUR APPLICATION**

Assuming you have successfully created your user profile r on the SME Refund portal (by following task guide 8.2), you will need to Sign into the SME portal using your credentials supplied when registering.

- 2.1. How to submit an application for participation
  - Open your desktop web browser (e.g., Google Chrome, Microsoft Edge, Safari) and navigate to the following URL: <u>https://smefairs.powerappsportals.com/fairshome/</u>
  - 2. This will take you to the EDB SME Portal as shown below.
  - 3. Select 'Sign in' at the top right-hand as indicated by the arrow.

| EDB         | 🕈   Upcoming Fairs   Fair Claims   Contact Us   Q Sign in |
|-------------|-----------------------------------------------------------|
| EDB         |                                                           |
| SME REFUNDS |                                                           |

### 4. This will take you to the Sign in page as shown below.

| EDB                                             | 🕈   Upcoming Fairs 📔 Fair Claims 📔 Contact Us 🎽 🍳 📔 Sign in |
|-------------------------------------------------|-------------------------------------------------------------|
| Sign in Register Redeem invitation              |                                                             |
| Sign in with a local account                    | Sign in with an external account                            |
| * Username                                      | Azure AD                                                    |
| * Password                                      |                                                             |
| Remember me?      Sign in Forgot your password? |                                                             |

- 5. Enter your Username and Password.
- 6. Select 'Sign in'.

- 2.2. How to apply to participate in an international fair
  - 1. To apply to participate in an international fair, you first need to ensure you have registered and signed into the SME Refund Portal (Task guide 2.1 & 2.2).
  - 2. Once successfully signed in, you will be taken to the SME portal home page as shown in the screen grab below.

| EDB            | ↑ Upcoming Fairs   Fair Claims   Contact Us   Q   Travis Bester - |
|----------------|-------------------------------------------------------------------|
| EDB            |                                                                   |
| SME REFUND     | S                                                                 |
|                |                                                                   |
|                |                                                                   |
| Upcoming Fairs |                                                                   |
| Fair Claims    |                                                                   |
|                |                                                                   |

- 3. Select the **'Upcoming Fairs'** link on the portal home page as indicated by the red arrow.
- 4. Once selected, you will be navigated to the Upcoming Fairs page.

5. The list of all authorised fairs will be displayed as shown in the screen grab below.

| EDB                                                       |              | <b>☆</b>   Up        | coming Fairs   Fair Claim | s   Contact Us   Q | - |
|-----------------------------------------------------------|--------------|----------------------|---------------------------|--------------------|---|
| Home > Upcoming Fairs                                     |              |                      |                           |                    |   |
| Upcoming Fairs                                            |              |                      |                           |                    |   |
| Name of Fair                                              | Host City 🕇  | Start Date of Fair 🕇 | End Date of Fair          | Created On         |   |
| Buyers Sellers Meeting South Africa (Textile and Apparel) | Johannesburg | 4/7/2022             | 4/17/2022                 | 3/11/2022 12:03 PM | ~ |
| PROWEIN 2022                                              | Dusseldorf   | 4/15/2022            | 4/17/2022                 | 4/25/2022 2:24 PM  | ~ |
| Propak East Africa 2022                                   | Nairobi      | 5/10/2022            | 5/12/2022                 | 4/6/2022 10:26 AM  | ~ |
| The Baby Show                                             | Birmingham   | 5/13/2022            | 5/15/2022                 | 3/21/2022 3:41 PM  | * |
| Foire Internationale Madagascar 2022                      | Antananarivo | 5/19/2022            | 5/22/2022                 | 4/20/2022 1:19 PM  | ~ |
| VIVA Technology Expo                                      | Paris        | 6/15/2022            | 6/18/2022                 | 4/4/2022 2:12 PM   | ~ |
| Premiere Vision                                           | Paris        | 7/4/2022             | 7/8/2022                  | 3/31/2022 12:03 PM | • |

- 6. Select the fair you would like to apply to participate in by clicking on the 'Name of Fair' indicated by the red arrow.
- After reviewing the fair's details (name, dates, country, etc.) select the 'Apply to Participate' button at the bottom of the form as shown in the screengrab below.

| EDB                                                    | ↑ Upcoming Fairs   Fair Claims   Contact Us   Q   - |
|--------------------------------------------------------|-----------------------------------------------------|
| Home > Upcoming Fairs > Fair Participant - Application |                                                     |
| Fair Participant - Application                         |                                                     |
| General                                                |                                                     |
| Name of Fair *                                         | Country of Fair *                                   |
| Premiere Vision                                        | France                                              |
| Start Date of Fair *                                   | Host City *                                         |
| 7/4/2022                                               | Paris                                               |
| End Date of Fair *                                     |                                                     |
| 7/8/2022                                               |                                                     |
| EDB Led Fair<br>No ® Yes                               |                                                     |
| Export Oriented Fair<br>○ No ● Yes                     |                                                     |
|                                                        |                                                     |
| Apply to Participate                                   |                                                     |

8. This will take you to the participant's detail form as shown in the screen grab below.

| EDB                                                                                                    |                    |                            | 🛖 🛛 Upcoming Neins 🔰 Neir Claims 🔹 Contact Us 🔰 🔍 🗕 – |
|----------------------------------------------------------------------------------------------------|--------------------|----------------------------|-------------------------------------------------------|
| Home > Upcomino fairs > fair Participar                                                                                                    | int - Application  |                            |                                                       |
| ······································                                                                                                    |                    |                            |                                                       |
| - Fair Participant                                                                                                    | - Appl             | ication                    |                                                       |
|                                                                                                    | ·                  |                            |                                                       |
| Please note * indicates a required field                                                                                                    |                    |                            |                                                       |
| General                                                                                                    |                    |                            |                                                       |
| Representative of the Company                                                                                                    | y participat       | ting on the fair           |                                                       |
| First Name *                                                                                                    |                    | Last Name *                |                                                       |
| Anisha                                                                                                    |                    | Jana                       |                                                       |
| Passport Number *                                                                                                    |                    | Position in the company    |                                                       |
| 200200                                                                                                    |                    | wareeting Director         |                                                       |
| Mobile number                                                                                                    |                    | +230 2033800               |                                                       |
| Final Address F                                                                                                    |                    | Data of incompation        |                                                       |
| balledbrauhtus.org                                                                                                    |                    | 2/2/2012                   |                                                       |
| Sector Category *                                                                                                    |                    | Year of Last Turnover Rec  | corded *                                              |
| Services                                                                                                    | $\checkmark$       | 2021                       |                                                       |
| Manufacturing Sub Activity                                                                                                    |                    | Turnover in Last Year      |                                                       |
|                                                                                                    | $\checkmark$       | 15000000                   |                                                       |
| Services Sub Activity                                                                                                    |                    | Year Before Last Turnover  | r Recorded *                                          |
| IIC T/BPD                                                                                                    | $\checkmark$       | 2020                       |                                                       |
|                                                                                                    |                    | Turnover in Year before L  | ant                                                   |
|                                                                                                    |                    | 17000000                   |                                                       |
|                                                                                                    |                    | 2 Years before Last Turno  | vver Recorded *                                       |
|                                                                                                    |                    | 2019                       |                                                       |
|                                                                                                    |                    | Turnover in 2 years before | re Last                                               |
|                                                                                                    |                    | 1100000                    |                                                       |
| Detailed description of activity                                                                                                    |                    |                            | Type of services exported                             |
| developing online payment services                                                                                                    |                    |                            | Heveerch                                              |
|                                                                                                    |                    | 11                         | 1.                                                    |
| Have you already exported?                                                                                                    |                    |                            |                                                       |
| Yers                                                                                                    |                    | ~                          |                                                       |
| Export Market(s)                                                                                                    |                    |                            | Start Date of Activities                              |
| EU                                                                                                    |                    |                            | 10/9/2013                                             |
| Number of Employees                                                                                                    |                    |                            | Export Value                                          |
| 25                                                                                                    |                    |                            | MUR                                                   |
|                                                                                                    |                    |                            |                                                       |
|                                                                                                    |                    |                            |                                                       |
| Attach File(s): ID/Passport Copy + Certi<br>Choose (fee) No. file choosen                                                                                                    | tificate of Incorp | poration + Business Regist | stration Card *                                       |
| Minimum internet internet of the set of the set of the |                    |                            |                                                       |
|                                                                                                    |                    |                            |                                                       |
| Prevents Subtret                                                                                                    |                    |                            |                                                       |

9. Fill in all the boxes on this page.

- 10. Fields marked with asterisk are compulsory fields that need to be filled in for the system to accept the participant's application.
- Next, you will need to upload a copy of your Passport or Identification document (ID), Certificate of Incorporation, and Business Registration Card.

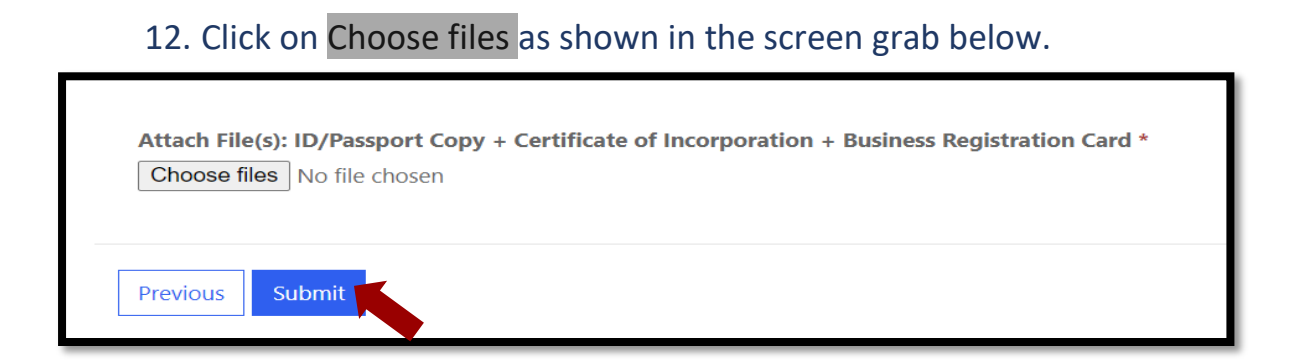

13. This will take you to the screen where you have saved your documents as shown in indicated by the red arrow in the screen grab below.

|                                                                 |                                                                                                 | 4                                  |         |                  |                   |       | 4          |
|-----------------------------------------------------------------|-------------------------------------------------------------------------------------------------|------------------------------------|---------|------------------|-------------------|-------|------------|
| Have you already exported?                                      |                                                                                                 |                                    |         |                  |                   |       |            |
| Yes                                                             | Open                                                                                            |                                    |         |                  |                   | ×     |            |
|                                                                 | $\leftarrow \rightarrow \circ$                                                                  | ↑ 📕 > This PC > Desktop > SME FAIR |         | ~ 0              | 🔎 Search SME FAIR | _     |            |
| Export Market(s)                                                | Organise •                                                                                      | New folder                         |         |                  | 8== <b>•</b>      |       |            |
| EU                                                              | ^                                                                                               | Name                               | Status  | Date modified    | Туре              | Size  | <b>iii</b> |
| Number of Employees                                             | * (                                                                                             | Business Registration Card         | $\odot$ | 28/04/2022 14:12 | Adobe Acrobat D   | 26 KI |            |
| Number of Employees                                             | - 7 -                                                                                           | E Certificate of Incorporation     | $\odot$ | 28/04/2022 14:11 | Adobe Acrobat D   | 26 K  |            |
| 25                                                              |                                                                                                 | Passport Jane                      | $\odot$ | 28/04/2022 14:11 | Adobe Acrobat D   | 26 KI |            |
| Attach File(s): ID/Passport Copy<br>Choose files No file chosen | + < 1<br>1<br>1<br>1<br>1<br>1<br>1<br>1<br>1<br>1<br>1<br>1<br>1<br>1<br>1<br>1<br>1<br>1<br>1 |                                    |         |                  |                   |       |            |

- 14. Select all the documents to be uploaded as shown in blue.
- 15. Next, click on 'Open' to upload the documents.
- 16. Once completed select 'Submit' at the bottom of the page.
- 17.You will receive a notification by email on the email address provided on the user profile to the effect that the submission is complete.

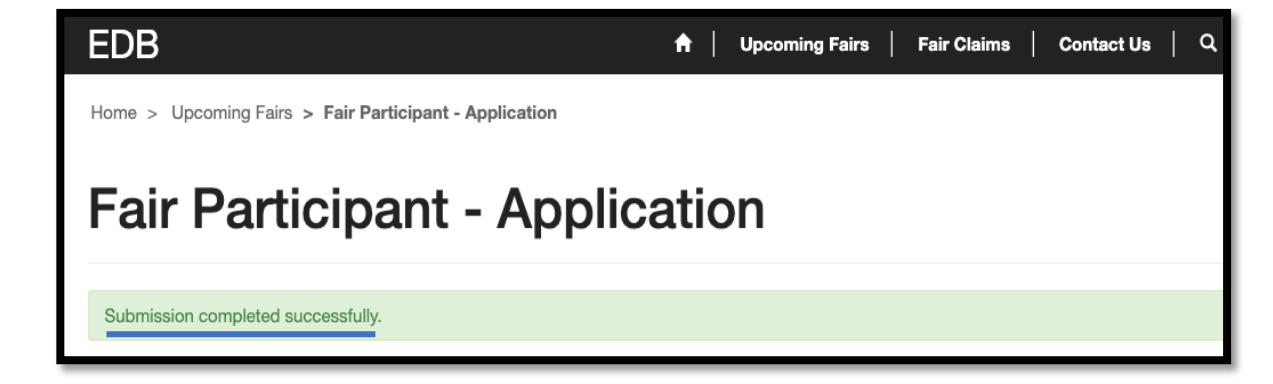

# 3. STEP 3: SUBMIT YOUR CLAIM

In order to submit a fair claim, you must have already applied to participate in the international fair and receive approval from the committee.

# 3.1. How to submit a fair claim

- Open your desktop web browser (e.g., Google Chrome, Microsoft Edge, Safari) and enter the following URL : <u>https://smefairs.powerappsportals.com/fairshome/</u>
- 2. Sign in using your username and password.
- 3. Select the 'Fair Claims' link on the portal home page as shown in the screen grab below.

| EDB                           | A   Upcoming Fairs   Fair Claims Contact Us   Q   Travis Bester - |
|-------------------------------|-------------------------------------------------------------------|
| EDB<br>SME REFUND             | o s                                                               |
| Upcoming Fairs<br>Fair Claims |                                                                   |

4. This will take you to Fair Claims page/form as shown below.

| EDB                                          |                 |                  | 🛖   U                | pcoming Fairs   Fair Cl | aims   Contact Us   C | <b>a</b> |
|----------------------------------------------|-----------------|------------------|----------------------|-------------------------|-----------------------|----------|
| Home > Fair Claims                           |                 |                  |                      |                         |                       |          |
| Fair Claims                                  |                 |                  |                      |                         |                       |          |
| Approved Fairs<br>Name of Fair               |                 | Host City 🕇      | Start Date of Fair 🕇 | End Date of Fair        | Created On            |          |
| Buyers Sellers Meeting South<br>and Apparel) | Africa (Textile | Johannesburg     | 4/7/2022             | 4/17/2022               | 3/11/2022 12:03 PM    | E        |
| PROWEIN 2022                                 |                 | Dusseldorf       | 4/15/2022            | 4/17/2022               | 4/25/2022 2:24 PM     | E        |
| Seafood Expo Global                          |                 | Barcelona        | 4/26/2022            | 4/28/2022               | 1/26/2022 10:39 AM    |          |
| Propak East Africa 2022                      |                 | Nairobi          | 5/10/2022            | 5/12/2022               | 4/6/2022 10:26 AM     | E        |
| The Baby Show                                |                 | Birmingham       | 5/13/2022            | 5/15/2022               | 3/21/2022 3:41 PM     |          |
| Foire Internationale Madaga                  | scar 2022       | Antananarivo     | 5/19/2022            | 5/22/2022               | 4/20/2022 1:19 PM     | E        |
| VIVA Technology Expo                         |                 | Paris            | 6/15/2022            | 6/18/2022               | 4/4/2022 2:12 PM      |          |
| Premiere Vision                              |                 | Paris            | 7/4/2022             | 7/8/2022                | 3/31/2022 12:03 PM    | E        |
| Submitted Claims                             |                 |                  |                      |                         |                       |          |
| Name 🕈 🛛 🗧                                   | inte            | Fair Participant | Outcome of Particip  | ation                   |                       |          |

5. Review the fair details and once happy select the 'Submit Claim' button.

| EDB                                  | 📅   Upcoming Fairs   Fair Claims   Contact Us   Q   Travis Bester - |
|--------------------------------------|---------------------------------------------------------------------|
| Home > Fair Claims > Claim From Fair |                                                                     |
| Claim From Fair                      |                                                                     |
| General                              |                                                                     |
| Name of Fair *                       | Country of Fair *                                                   |
| Training Fair                        | American Samoa                                                      |
| Start Date of Fair *                 | Host City *                                                         |
| 5/3/2020                             | Adana                                                               |
| End Date of Fair *                   |                                                                     |
| 5/5/2020                             |                                                                     |
|                                      |                                                                     |
|                                      |                                                                     |
| Submit Claim                         |                                                                     |

6. This will take you to the Claim From Fair form. Input all your details related to your claim.

| EDB *                                       | Upcoming Fairs   Fair Claims   Contact Us   Q   Travis Bester ~ |
|---------------------------------------------|-----------------------------------------------------------------|
| Home > Fair Claims > Claim From Fair        |                                                                 |
| Claim From Fair                             |                                                                 |
| General                                     |                                                                 |
| Fair *                                      | Fair Participant *                                              |
| Outcome of Participation *                  | <b>4</b>                                                        |
|                                             |                                                                 |
|                                             |                                                                 |
| Participate in Next Fair Edition            | 8                                                               |
| No                                          | •                                                               |
| Value of Confirmed Orders (MUR)             | Quantity of Confirmed Orders                                    |
| Value of Orders in Negotiation (MUR)        | Quantity Of Orders in Negotiation                               |
|                                             |                                                                 |
| Value of Trial Orders (MUR)                 | Quantity of Trial Orders                                        |
|                                             |                                                                 |
| Potential value of Contract (Inci Currency) | Amount in MOH (Approx)                                          |
|                                             |                                                                 |
| Costs                                       | Actual Participation Fee (MLR) *                                |
|                                             |                                                                 |
| Travel Cost (MUR)                           | Actual Claim for Travel (MUR) *                                 |
|                                             |                                                                 |
| Accommodation Cost (MUR)                    | Actual Claim for Accommodation (MUR) *                          |
|                                             |                                                                 |
| Company Bank Details<br>Bank Name           |                                                                 |
|                                             |                                                                 |
| Account Name                                |                                                                 |
| Account Number                              |                                                                 |
|                                             |                                                                 |
| Currency                                    |                                                                 |
|                                             | ٩                                                               |
| Submit Required Documents *                 |                                                                 |
| Choose Files No file chosen                 |                                                                 |
| Previous                                    |                                                                 |

- 7. On the fair claim form, the fair name will automatically be added (based on the fair you have initially selected)
- 8. Next, select 'Fair Participant' select the magnifying glass icon as shown in the screengrab below.

| Claim From Fair         |                    |
|-------------------------|--------------------|
| General                 |                    |
| Fair *<br>Training Fair | Fair Participant * |

9. Once selected, a lookup form will pop up. In this form Select the participant's name who attended the fair.

| L<br>Ia | _ool | kup records                 |   |                      | ×     |
|---------|------|-----------------------------|---|----------------------|-------|
|         | Ŧ    |                             |   | Search               | ٩     |
|         | ~    | Participation Name          |   | Created On           |       |
|         | •    | Bradfield-Nick- Participant |   | 4/21/2020 2:32 PM    |       |
|         |      |                             |   |                      |       |
|         |      |                             |   |                      |       |
| ir      |      |                             |   |                      |       |
| ł.      |      |                             |   |                      |       |
|         |      |                             |   |                      |       |
|         |      |                             | _ |                      |       |
| n       |      |                             |   | Select Cancel Remove | value |

10. Fill in the additional information required:

| Training Fair Bradfield-Nick- Participant Outcome of Participation * Participate in Next Fair Edition | <b>x</b> Q |
|----------------------------------------------------------------------------------------------------|------------|
| Outcome of Participation *                                                                            |            |
| Particinate in Next Fair Edition                                                                      |            |
| Particinate in Next Fair Edition                                                                      | 6          |
| Particinate in Next Fair Edition                                                                      | 6          |
| Participate in Next Fair Edition                                                                      |            |
|                                                                                                    |            |
|                                                                                                    | •          |
| Value of Confirmed Orders (MUR) Quantity of Confirmed Orders                                          |            |
|                                                                                                    |            |
| Value of Orders in Negotiation (MUR) Quantity Of Orders in Negotiation                                |            |
|                                                                                                    |            |
| Value of Trial Orders (MUR) Quantity of Trial Orders                                                  |            |
|                                                                                                    |            |
|                                                                                                    |            |

11. **Outcome of participation:** indicate where you will participate in the next fair, add fair feedback such as the value of confirmed orders (MUR), quantity of confirmed orders, value of orders in negotiation, quality of orders in negotiation, the value of trail orders (MUR), the quantity of trail orders, potential value of contract and amount in MUR (estimated amount).

This information is used by EDB to measure the success of the overall fair.

12. Next, fill in details regarding the costs incurred: Participation Fee (MUR), Actual Participation Fee (MUR), Travel Cost (MUR), Actual Claim for Travel (MUR), Accommodation Cost (MUR) and Actual Claim for accommodation.

| Participation Fee (MUR)  | Actual Participation Fee (MUR) *       |
|--------------------------|----------------------------------------|
| Travel Cost (MUR)        | Actual Claim for Travel (MUR) *        |
| Accommodation Cost (MUR) | Actual Claim for Accommodation (MUR) * |

- 13.Your Company Bank Details need to be provided. Fill in your SME's Bank Name, Account Name, and Account Number.
- 14.Select your preferred currency, to do this select the magnify glass icon  $\bigcirc$  at the bottom.

| Bank Name      |  |  |   |
|----------------|--|--|---|
|                |  |  |   |
| Account Name   |  |  |   |
|                |  |  |   |
| Account Number |  |  |   |
|                |  |  |   |
| Currency       |  |  |   |
|                |  |  | Q |

#### 15. Select 'Mauritian Rupees' on the lookup list.

| L | .00 | okup records       |               |                 |          |        |         |              | ×    |
|---|-----|--------------------|---------------|-----------------|----------|--------|---------|--------------|------|
| 1 |     |                    |               |                 |          | Searc  | ch      |              | ٩    |
|   | /   | Currency Name 🕇    | Currency Code | Currency Symbol | Exchang  | e Rate | Current | cy Precision |      |
|   |     | Australian Dollar  | AUD           | \$              | 25.40000 | 00000  | 2       |              |      |
|   |     | Dollar canadien    | CAD           | \$              | 26.00000 | 00000  | 2       |              |      |
|   |     | euro               | EUR           | €               | 45.00000 | 00000  | 2       |              |      |
|   |     | franc suisse       | CHF           | CHF             | 34.40000 | 00000  | 2       |              |      |
|   | ~   | Mauritian Rupees   | MUR           | Rs              | 1.000000 | 0000   | 2       |              |      |
|   |     | Pound Sterling     | GBP           | £               | 44.80000 | 00000  | 2       |              |      |
|   |     | Singapore Dollar   | SGD           | \$              | 25.20000 | 00000  | 2       |              |      |
|   |     | South African Band | 7AR           | R               | 2 500000 | 0000   | 2       |              |      |
|   |     |                    |               |                 | Se       | lect   | Cancel  | Remove v     | alue |

16.Once selected click 'Select' at the bottom of the form.

17.Upload requirement documents to support your claim: invoices, fair tickets etc. (Uploading supporting documentation is a compulsory event, you will not be able to submit a claim unless you have uploaded a document). 18. Click <mark>'Submit'</mark> as shown in the screengrab below.

| Mauritian Rupees            |  |
|-----------------------------|--|
|                             |  |
| Submit Required Documents * |  |
| Choose Files NO file chosen |  |

| EDB                                  | ↑ Upcoming Fairs | │ Fair Claims │ Contact Us │ Q │ Travis Bester - |
|--------------------------------------|------------------|--------------------------------------------------|
| Home > Fair Claims > Claim From Fair |                  |                                                  |
| Claim From Fair                      |                  |                                                  |
| Submission completed successfully.   |                  |                                                  |

# Congratulations!

### You have successfully submitted a fair claim.

The message will be displayed upon successful submission for your claim.

Contact Us

#### SME REFUND SCHEME

#### Email: <a href="mailto:sme@edbmauritius.org">sme@edbmauritius.org</a>

Telephone: +230 2033800

Address: 10th Floor, One Cathedral Square Building, 16, Jules Koenig Street Port Louis 11328, Republic of Mauritius

Website: <a href="https://www.edbmauritius.org/schemes?scheme=3">https://www.edbmauritius.org/schemes?scheme=3</a>